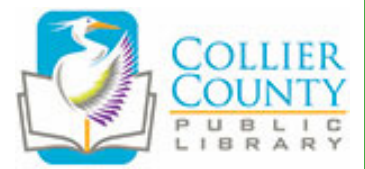

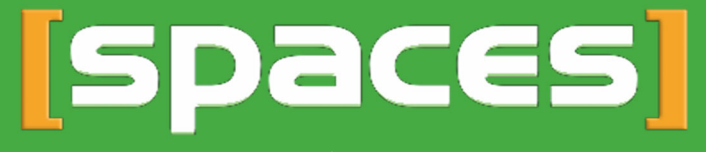

Online Room Reservations for Collier County Public Library

# **Creating an Account**

- 1. Visit http://collierlibrary.org/
- 2. Click on Services and then Room Reservations
- 3. Click on the **Create an Account** button in the top right corner.
- 4. Fill out the required information, then click Create Account.
- 5. An account confirmation link will be sent to your email address. Click the link. This is required, and you have 72 hours to verify your account.

# **Searching for a Space**

- 1. Visit http://collierlibrary.org/
- 2. Click on Services and then Room Reservations
- 3. Select the correct date and time.
- 4. Click Search for a Space.
- 5. On the next screen review the room availability for your selected date and time.
  - a. Hours the library is closed will appear dark gray.
  - b. Unavailable hours will appear light gray.
  - c. Available hours will appear white.
  - d. Desired Reservation time will appear green.

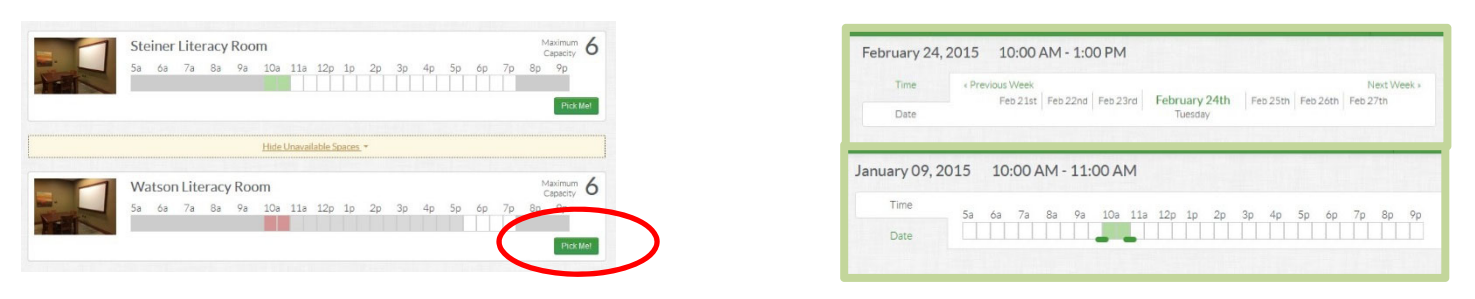

- e. Reservation conflicts will appear red. (Dark red for the actual time conflict and light red for the available times during a reservation with a conflict).
- 6. If the room you desire is available, click **Pick Me** next to it. Otherwise you can adjust your date and time.
- 7. To select a new date, click on the date and use the calendar drop down to select a new date. Or quickly jump from day to day or week to week using the links on the Date Tab.
- 8. To select a new time, click on the Time Tab then click and drag the green sliders (dots) to select a new beginning and ending time.
- 9. Once you have found a date, time and room that fits your needs, click the **Pick Me** button next to the appropriate room.

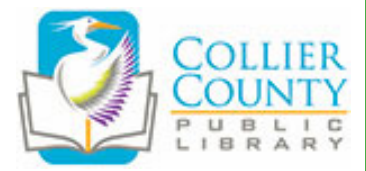

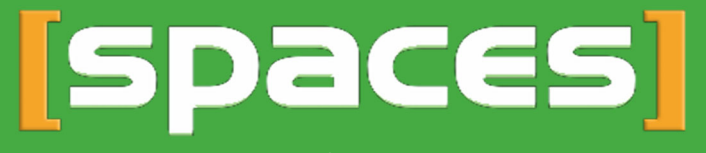

**Online Room Reservations for Collier County Public Library** 

## **Making a Reservation**

- 1. Fill out the required information.
- 2. Choose Organization:
  - a. If you are *not* making a reservation on behalf of an organization, select **No Organization** from the list.
  - b. If you are making a reservation on behalf of a group or organization for the first time.
    - i. Click on the Join an Organization link.
    - ii. Select your organization to submit a request to be added to that Organization.
  - c. If your organization is not listed, select **No Organization** and email Events@colliercountyfl.gov with a request to add your organization to the list.
- 3. Once all the information is complete, click **Submit Request**. You will receive an email confirming that you have a pending request and another once your request has been approved or denied.

# **My Account**

To view your Pending Reservations, Approved Reservations, Reservation History, and account information Login to your account and then click on **My Account**. The My Account screen will display as seen below.

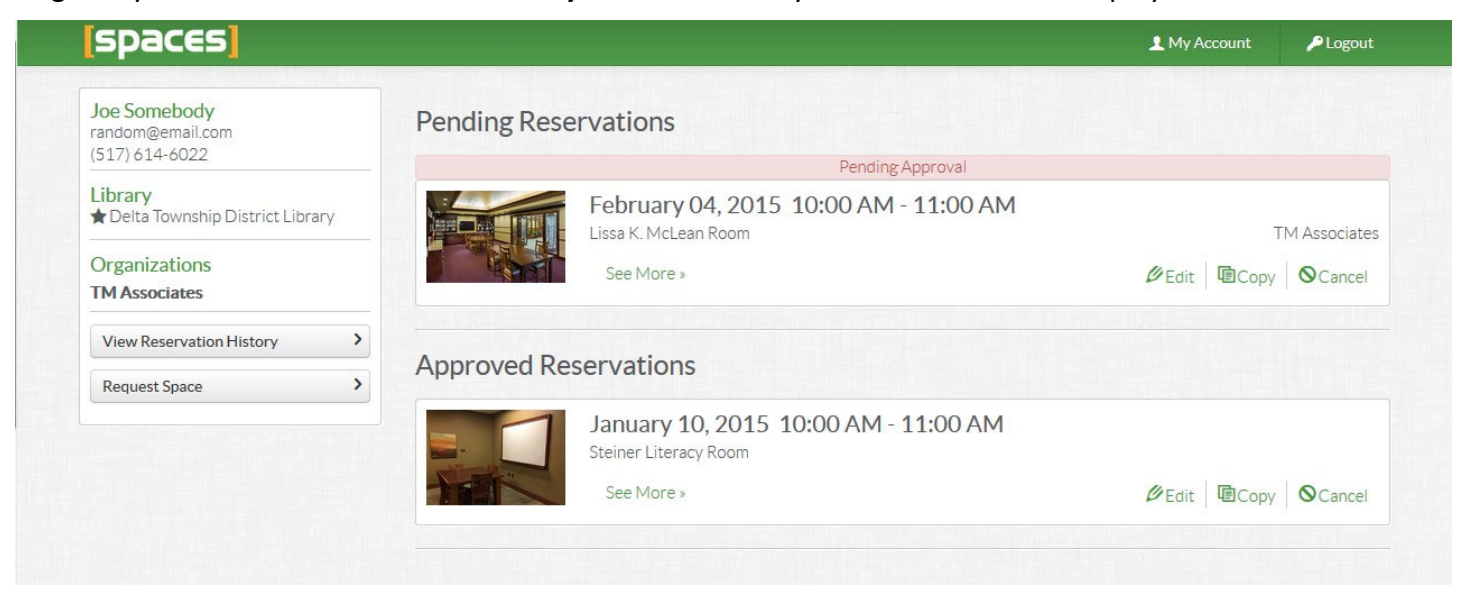

## 1. Account Information

- To edit your account information, move your mouse over the information and then click on the pencil icon that appears on the right.
- 2. Location where reservations are being made, i.e. South Regional Branch.
- 3. Organizations
  - To edit your organizations or join a new one, move your mouse over the information and then click on the pencil icon that appears on the right.

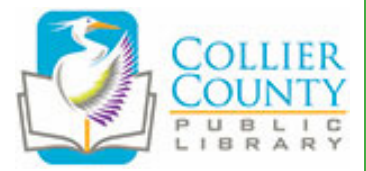

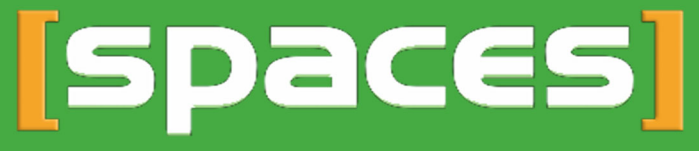

**Online Room Reservations for Collier County Public Library** 

- Select the organization you would like to add and click Request to Join.
- If your organization is not listed, send a request to register your organization to Events@colliercountyfl.gov.

#### 4. View Reservation History

• View your past reservations and **Copy** previous reservations to save some time when making a new reservation.

## 5. Request Space

• Make a new reservation.

## 6. Reservation List

- A list of all pending, approved, and inactive (denied) reservations.
- For pending and approved reservations you can:
  - **Edit** the date, time and other required information. It is not possible to change the room for a submitted reservation.
  - **Copy** the reservation to save time in creating a new reservation and edit the date and time.
  - $\circ$  **Cancel** the reservation.